#### Comment régler en ligne votre facture via l'ENT

(suivez les flèches....)

Aller sur : <u>https://la-cote-radieuse.mon-ent-occitanie.fr/</u>

Cliquez sur : « Se connecter »

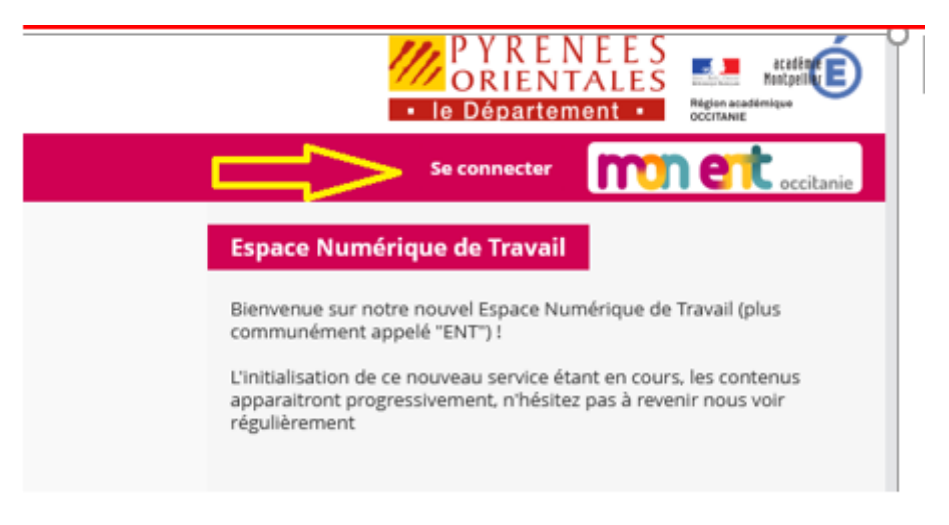

Dans mon ENT Occitanie cliquez sur : « Elève ou parent de l'académie de Montpellier »

| – Élève ou parent                                                                                                    |
|----------------------------------------------------------------------------------------------------|
| de l'académie de Montpellier     de l'académie de Toulouse     de l'enseignement agricole     du lycée de la mer Paul Bousquet |
| + Enseignant                                                                                                    |
| + Personnel non enseignant                                                                                                    |
| O Autres comptes et invités                                                                                                    |
| Valider                                                                                                    |

### Allez sur « Mes portails » - Sélectionnez « COLLEGE LA COTE RADIEUSE »

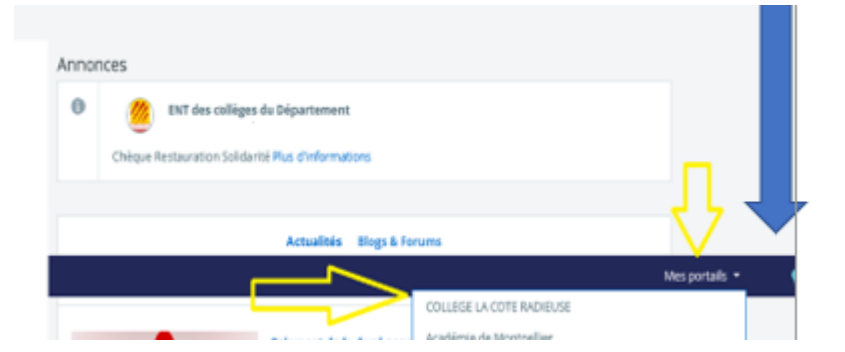

|             | Accueil                      |    |  |  |
|-------------|------------------------------|----|--|--|
|             | Messagerie                   |    |  |  |
|             | Rubriques                    |    |  |  |
|             | PRONOTE                      |    |  |  |
| -           | Établissement                |    |  |  |
| Q R         | echercher dans les rubriques | ок |  |  |
| Accuei      | il de l'établissement        |    |  |  |
| Calend      | drier prévisionnel           |    |  |  |
| L'établ     | lissement                    | +  |  |  |
| CDI         |                              |    |  |  |
| Projets     | s pédagogiques               | +  |  |  |
| Vie de      | l'établissement              | +  |  |  |
| Orientation |                              |    |  |  |
| Voyage      | es scolaires                 |    |  |  |
| Activit     | és sportives                 |    |  |  |
| Inform      | nations pratiques            |    |  |  |
| L'espa      | ce gestion                   | -  |  |  |
| Paien       | nent cantine                 |    |  |  |
| Infor       | mations de gestion           |    |  |  |
| Restau      | uration scolaire             |    |  |  |

Sur le menu à gauche de l'écran, allez sur « Etablissement » Cliquez sur « l'espace de gestion » - Paiement cantine

## Connectez vous avec vos identifiants et mot de passe parents.

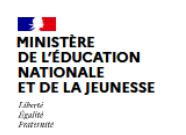

#### ÉduConnect

Un compte unique pour les services numériques des écoles et des établissements

| Le compte ÉduConnect peut |  |
|---------------------------|--|
| donner accès :            |  |

- aux démarches en ligne, comme la fiche de renseignements, la demande de bourse, etc;
- à l'espace numérique de travail (ENT) ;
  au livret scolaire.

| Je sélectionne mon profil |       |  |
|---------------------------|-------|--|
| ۵                         | ដំដំ  |  |
| Représentant légal        | Élève |  |

# Cliquez sur « Paiement cantine » Le montant à payer s'affiche automatiquement

| Accueil Mes services         | contact Espace famille                         |  |  |
|------------------------------|------------------------------------------------|--|--|
| ③ Actualités                 | Mes factures Mes paiements Nous contacter      |  |  |
| Bourse de<br>collège         | Factures en attente de règlement (1)           |  |  |
| ☐ Fiche de<br>renseignements | Frais Scolaires 2ème trimestre 2021-2022       |  |  |
| Paiement des factures        | Constatation : 1 A payer avant le : 07/03/2022 |  |  |
|                              | Montant : E Restant du : E                     |  |  |
|                              | Je donne<br>mon avis                           |  |  |
|                              | PUBLICS+ 🌱 🗗                                   |  |  |